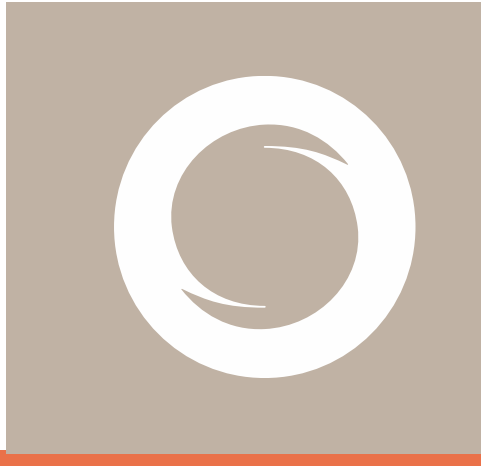

# Signe AC Manual de Instalación de certificados digitales en Software

Documento: Versión: Fecha: Tipo documento: SIGNE-ES-AC-MU-03 1.2 14/05/2021 PÚBLICO

#### Registro de Versiones

| Versión | Cambios                                          | Fecha      |
|---------|--------------------------------------------------|------------|
| 1.0     | Creación inicial del documento                   | 16/04/2019 |
| 1.1     | Mejora en el control de descarga del certificado | 24/11/2020 |
| 1.2     | Correcciones menores                             | 14/05/2021 |
|         |                                                  |            |
|         |                                                  |            |
|         |                                                  |            |
|         |                                                  |            |
|         |                                                  |            |
|         |                                                  |            |
|         |                                                  |            |

## Índice

| ndice                                               | 3    |
|-----------------------------------------------------|------|
| Objetivo                                            | 4    |
| Ámbito de aplicación                                | 4    |
| Actividades                                         | 4    |
| Procedimiento                                       | 4    |
| Descarga e instalación del certificado digital      | 4    |
| Comprobación de instalación del certificado digital | 9    |
| Copia de seguridad del certificado digital          | . 13 |
|                                                     |      |

### Objetivo

El presente manual describe el modo de descarga e instalación de los certificados digitales emitidos por Signe AC.

### Ámbito de aplicación

Este documento se aplica a los usuarios finales que han solicitado un certificado digital a Signe AC.

### Actividades

#### Procedimiento

Para hacer uso de su certificado digital de Signe AC, el usuario debe realizar las siguientes actividades:

- Descarga e instalación del certificado digital
- Comprobación de instalación del certificado digital
- Copia de seguridad del certificado digital

#### Descarga e instalación del certificado digital

Para realizar la descarga e instalación de un certificado digital, es necesario realizar los pasos que se explican a continuación. Tenga en cuenta que sólo debe llevar a cabo este procedimiento en el mismo equipo en el que vaya a utilizar su certificado digital.

El usuario recibirá un correo electrónico procedente de la cuenta <u>signe-</u> <u>ac@signe.com</u>, tal y como muestra la imagen.

| 🗄 😕 🔿 ↑ 🦊 🗢 🛛 Datos para                                                                                                    | la generación de su certificado digital - Mensaje (HTML) 🛛 🖛                                                                                                    |                                               |
|----------------------------------------------------------------------------------------------------|----------------------------------------------------------------------------------------------------|-----------------------------------------------|
| Archivo Mensaje Ayuda Q ¿Qué des                                                                                                    | ea hacer?                                                                                                    |                                               |
| Image: Second second second | Mover         Etiquetas         Alling         Traducir         Zoom           srás         5rá         Voz         Idioma         Zoom                                                        | Enviar a<br>OneNote<br>OneNote<br>OneNote     |
| Datos para la generación de su certi                                                                                                    | ficado digital                                                                                                    |                                               |
| SA signe-ac@signe.com                                                                                                    | ← Responder ≪ Responder a todos                                                                                                    | → Reenviar ····                               |
| Manual de generación de certificados digitales er<br>709 KB                                                                                                    | i HSM Centralizado.pdf 🗸                                                                                                    | ju. 13/05/2021 14:59                          |
|                                                                                                    |                                                                                                    |                                               |
|                                                                                                    |                                                                                                    |                                               |
|                                                                                                    |                                                                                                    |                                               |
| O                                                                                                    |                                                                                                    |                                               |
| signe                                                                                                    |                                                                                                    |                                               |
|                                                                                                    |                                                                                                    |                                               |
| Desde Signe que                                                                                                    | remos darte la bienvenida y a continuación te                                                                                                    |                                               |
| informamos de l                                                                                                    | os pasos que seguirás para la obtención de tu                                                                                                    |                                               |
| certificado electro                                                                                                    | DNICO.                                                                                                    |                                               |
|                                                                                                    |                                                                                                    |                                               |
| Guía para                                                                                                    | la generación de tu                                                                                                    |                                               |
| certificado                                                                                                    | electrónico                                                                                                    |                                               |
|                                                                                                    |                                                                                                    |                                               |
|                                                                                                    | Accede a la plataforma de generación del certificado<br>https://sar.signe.es/Default.aspx?<br>cert=7F46A94D1A02263F714FB24D52B699D8                                                            |                                               |
|                                                                                                    | e introduce el Código de autenticación<br>ED577CE74202F9B0F93372C408F5ADDD                                                                                                    |                                               |
|                                                                                                    |                                                                                                    |                                               |
|                                                                                                    | Para la activación y generación del certificado deberás<br>introducir LA CONTRASEÑA DEL CERTIFICADO                                                                                            |                                               |
|                                                                                                    | IMPORTANTE: Guarda en lugar seguro esta contraseña.                                                                                                    |                                               |
|                                                                                                    | NO PODRÁ SER RESTAURADA.                                                                                                    |                                               |
|                                                                                                    |                                                                                                    |                                               |
| 2                                                                                                    |                                                                                                    |                                               |
|                                                                                                    | Tras la generación del certificado, recibirás un segundo email para activar tu<br>cuenta de acceso a la plataforma de certificados en la pube. Deberás                                         |                                               |
|                                                                                                    | activarla de acceso a la plataforma de occaso a esta plataforma para poder                                                                                                    |                                               |
|                                                                                                    | gestionar tu certificado.                                                                                                    |                                               |
|                                                                                                    | Ten en cuenta que tu usuario de acceso será el que                                                                                                    |                                               |
|                                                                                                    | se indique en este correo electrónico.                                                                                                    |                                               |
|                                                                                                    |                                                                                                    |                                               |
| Si tiene cualquier problema contacte enviando la consulta a la si                                                                                                    | guiente dirección: signe-ac@signe.com                                                                                                    |                                               |
| Aviso de confidencialidad<br>Este mensaje, se dirige exclusivamente a su destinatario y puede<br>que la utilización, divulgación y/o copia sin autorización está pro-<br>comunique inmediatamente non esta mirora de unorado e                                                                                                    | : contener información privilegiada o CONFIDENCIAL. Si no es ud. el destinatario ind<br>hibida en virtud de la legislación vigente. Si ha recibido este mensaje por error, le re<br>terrurción | cado, queda notificado de<br>gamos que nos lo |

Este enlace guiará al usuario a un acceso público de Signe AC, donde podrá descargar el certificado, indicando el código facilitado y además protegiéndolo con una contraseña que el mismo definirá en el momento de la descarga.

Esta contraseña debe cumplir los siguientes requisitos de fortaleza: Longitud mínima: 4 caracteres. Longitud máxima: 8 caracteres (puede contener solo números y letras).

| 0 | signe                                                                                                    | SIGNE Autoridad de Registro - España                                                                          | Acceso público 🖉<br>Cerrar Sesión 🕞 |
|---|----------------------------------------------------------------------------------------------------|----------------------------------------------------------------------------------------------------|-------------------------------------|
|   | Descarga de certificado     ADVERTENCIA: Recuerde o guarde en Código de autenticación Contraseña del certificado (solo letras y números) Repita contraseña del certificado Descargar Certificado | ugat seguro esta contraseña. En caso de olvido o extravio, deberá revocar su certificado y generar uno nuevo. |                                     |
|   | 2Quieres abrir o guardar <b>695.ptx</b> (20,4 KB) desde <b>pr</b>                                                                                                    | -sar.signe.cs? Abrir Guardar • Cancela<br>Guardar como<br>Guardar como                                        | v287513                             |

Para realizar correctamente la descarga del certificado, deberá **"Guardar"** o **"Guardar como"** el archivo .pfx en un directorio seguro de su PC. Si cerramos el mensaje de descarga perderemos el archivo de nuestro certificado y no lo podremos recuperar. En este caso, si perdemos el archivo .pfx, debemos solicitar la revocación de este certificado y solicitar la emisión de uno nuevo.

Haga doble clic sobre el certificado descargado (.pfx) en su PC y aparecerá el Asistente para importación de certificados. Pulse "Siguiente" y se mostrará una pantalla en la que aparece la ruta donde anteriormente descargó el certificado.

| Asistente para importar certificados     Asistente para importar certificados                                                                                                    | ←                                                                                                    |
|----------------------------------------------------------------------------------------------------|----------------------------------------------------------------------------------------------------|
| Este es el Asistente para importar certificados                                                                                                    | Archivo para importar<br>Específique el archivo que desea importar.                                                                                                    |
| Este asistente lo ayuda a copar certificados, latas de certificados de confianza y latas<br>de revocación de certificado decide u deco a un almación de certificado.<br>Un certificado, que lo emite una dentidad de certificación, es una confimación de su<br>dentidad y contenen información que se usa para proteger datos ou para establecer<br>coneciones de rel seguras. Un almación de certificados es el alrea del sistema donde se<br>guardario ho certificados.<br>Ubicación del almación<br>esta de la subarro actual<br>company de la subarro actual<br>company de la s | Nombre de archivo:       Examinar         C: Users Downloads/597.pfx       Examinar         Nota: se puede almacenar más de un certificado en un mismo archivo en los siguientes formatos:       Intercambio de información personal: PKCS #12 (.PFX,.P12)         Estándard e data do la información personal: PKCS #12 (.PFX,.P12)       Estándard e data do la información personal: PKCS #12 (.PFX)         Almacén de certificados en serie de Microsoft (.SST)       Almacén de certificados en serie de Microsoft (.SST) |
| Siguiente Cancelar                                                                                                    | Siguiente Cancelar                                                                                                    |

Presione en "Siguiente" y se mostrará la siguiente pantalla en la que se solicita la contraseña de instalación del fichero. Introduzca la **contraseña** que definió en el momento de la descarga.

| Pro | otección de clave privada                                                          |
|-----|------------------------------------------------------------------------------------|
|     | Para mantener la seguridad, la clave privada se protege con una contraseña.        |
|     | Escriba la contraseña para la clave privada.                                       |
|     | Contraseña:                                                                        |
|     | ••••••                                                                             |
|     | Mostrar contraseña                                                                 |
|     | Opciones de importación:                                                           |
|     | Habilitar protección segura de dave privada. Si habilita esta opción, se le        |
|     | Marcar esta dave como evontable. Esto le permitirá hacer una conia de              |
|     | seguridad de las claves o transportarias en otro momento.                          |
|     | Proteger la dave privada mediante security(Non-exportable) basada en virtualizado. |
|     | Vil delizedo                                                                       |

Para darle una mayor seguridad al uso del certificado marcaremos la opción "Habilitar protección segura de clave privada". Más adelante podremos configurar una contraseña que protegerá el certificado y será solicitada cada vez que hagamos uso de él.

Puede marcar la opción "Marcar esta clave como exportable" si desea que el certificado junto con su clave privada pueda ser utilizado en otros dispositivos.

Pulse "Siguiente". Se muestra una pantalla donde puede elegir la ubicación donde se guardará su certificado, en este caso dejaremos la opción de "Seleccionar automáticamente el almacén de certificados".

| ←                                                                                                    | ←                                                                                                    |
|----------------------------------------------------------------------------------------------------|----------------------------------------------------------------------------------------------------|
| Almacén de certificados<br>Los almacenes de certificados son las áreas del sistema donde se guardan los<br>certificados.                                                                                                    | Finalización del Asistente para importar certificados                                                                                                    |
| Windows puede seleccionar automáticamente un almacén de certificados; también se<br>puede especificar una ubicadon para el certificado.<br>Seleccionar automáticamente el almacén de certificados según el tipo de<br>Colocar todos los certificados en el siguiente almacén<br>Amacén de certificados:<br>Examinar | Se importará el certificado después de hacer dc en Finalizar.<br>Especificó la siguiente configuración:<br>Manacán de certificados seleccionado<br>Determinado de forma automática por el asistente<br>Contenido<br>PFX<br>Nombre de archivo<br>C: Users'(mayte.consuegra/Downloado/S97.pfx<br>< |
| Siguiente Cancelar                                                                                                    | Finalizar Cancelar                                                                                                    |

Por el momento ha finalizado la importación del certificado. A continuación, el usuario configurará la contraseña que protegerá el uso del certificado. Para proteger el certificado debemos configurar el "Nivel de Seguridad" como "Alto". Entonces se solicitará la contraseña que elegiremos para proteger el certificado.

**ADVERTENCIA:** Esta contraseña no se puede reestablecer, por tanto, si no la recuerda o la extravía se deberá revocar el certificado y solicitar uno nuevo.

| Importación de una nueva clave privada de intercambio X                                                                                                    | Elegir un nivel de seguridad X                           |
|----------------------------------------------------------------------------------------------------|----------------------------------------------------------|
| Una aplicación está creando un elemento protegido.<br>Clave privada de CryptoAP                                                                                          | Elja un nivel de seguridad apropiado para este elemento. |
| Nivel de seguridad: medio Nivel de seguridad Aceptar Cancelar Detalles Crear una contraceña                                                                              | < Atrás Siguiente > Cancelar                             |
| Crear una contraseña para proteger este elemento.<br>Crear una contraseña para este elemento.<br>Contraseña para: Clave privada de CryptoA<br>Contraseña:<br>Contraseña: | Asistente para importar certificados ×                   |
| < Atrás Finalizar Cancelar                                                                                                    | Aceptar                                                  |

En este momento la importación del certificado ha finalizado.

#### Comprobación de instalación del certificado digital

Para comprobar que la instalación ha sido correcta en los distintos navegadores siga los siguientes pasos:

• Internet Explorer

Seleccione "Opciones de Internet" del menú contextual de "Herramientas"

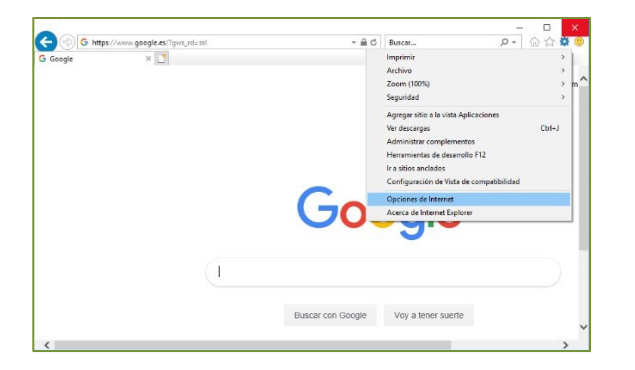

Se mostrará una ventana, en la que debe pulsar la pestaña "Contenido". A continuación, presione el botón "Certificados".

| Oracine         Inguine         Occursionadal           Central         Contrologica         Contrologica           Contrologica         Contrologica         Contrologica           Contrologica         Contrologica         Contrologica <th>Orrectore         Parguna         Occore         association           Central         Central         Central           Central         Central         Central</th> <th>ciones de Inter</th> <th></th> <th></th> <th></th> <th>?</th> <th>×</th>                                                                                                    | Orrectore         Parguna         Occore         association           Central         Central         Central           Central         Central         Central                                                                                                    | ciones de Inter                          |                                                                                         |                                            |             | ?                       | ×    |
|----------------------------------------------------------------------------------------------------|----------------------------------------------------------------------------------------------------|------------------------------------------|-----------------------------------------------------------------------------------------|--------------------------------------------|-------------|-------------------------|------|
| Central         Segurida         Privadad         Controls           Control         Central         Central           Des centralses para la consulora charactar y para frara de<br>la central de la consulora charactar y para frara de<br>la central de la consulora charactar de<br>la central de la consulora de la central de<br>la central de la consulora de la central de<br>la central de la consulora de la central de<br>la central de la consulora de la central de<br>la central de la central de la central de<br>la central de la central de la central de<br>la central de la central de la central de<br>la central de la central de la central de<br>la central de la central de la central de<br>la central de la central de la central de<br>la central de la central de la central de<br>la central de la central de la central de<br>la central de la central de la central de<br>la central de la central de la central de<br>la central de la central de<br>la central de la central de<br>la central de la central de<br>la central de la central de<br>la central de<br>la centra                                                                                                    | Central         Segundar         Pixadat         Controls           Controls         Controls         Controls         Controls           Controls         Controls         Controls         Controls           Controls         Controls         Controls         Controls           Controls         Controls         Controls         Controls           Controls         Controls         Controls         Controls           Controls         Controls         Controls         Controls           Controls         Controls         Controls         Controls           Controls         Controls         Controls         Controls           Controls         Controls         Controls         Controls           Controls         Controls         Controls         Controls                                                                                                    | Conexiones                               | Program                                                                                 | 144                                        | Opcie       | nes avanzadas           |      |
| Continue<br>We contribute para la consulves chaites y para free di<br>estatocione.<br>Nerre testos C. Contractos districtos<br>constructores<br>Adaptares de para i senter a angles<br>adaptares de para i senter a angles<br>constructores<br>Adaptares de para i senter a angles<br>constructores<br>Adaptares de para i senter a angles<br>constructores<br>Adaptares de para i senter a angles<br>constructores<br>Adaptares de para i senter a angles<br>constructores<br>Adaptares de para i senter a angles<br>constructores<br>Adaptares de para i senter a angles<br>constructores<br>Adaptares de para i senter a angles<br>constructores<br>Adaptares de para i senter a angles<br>constructores<br>Adaptares<br>Adaptares | Control<br>Construction<br>Construction<br>Constru | General                                  | Seguridad                                                                               | Priva                                      | ddad        | Contenid                | lo l |
| Abcordenze descrise te rectin en<br>particular de particular artícular artícu                                                                                                    | Absorbeits where is each in a second in a second in a                                                                                                    | ertificados<br>Use o<br>identi<br>Borrar | ificados para las co<br>sción.<br>itado SSL                                             | inexiones o<br>Dertificados                | fradas y pa | ra fines de<br>Editores |      |
| Configuration<br>plaque de parter anticogram<br>andorodice appendixes<br>andorodice appendixes<br>a                                                                                                    | Application strate the end to the strate the end to the strate the end to the strate the end to the strate the end to the strate the strate the strate the strate the strate the strate strate st                                                                                                    | utocompletar                             |                                                                                         |                                            |             |                         |      |
| Lettes yw las tass<br>Lette fanne y las titel Soes<br>proportionen onthrodo Actualization<br>Internet Explore y en drop programe.                                                                                                    | Kuntes (vild Stat)<br>Le fuels in live Stat<br>province or one de statistica de<br>biener Explore y el otro programe.                                                                                                    | Auto:<br>págin<br>lo que<br>coind        | pletar almacena lo<br>web para intentar<br>scribe y sugerir pos<br>ncias.               | escrito en<br>anticiparse<br>ables         |             | Configuración           |      |
| Configuración<br>proprocero activitado actualizado<br>proprocero actualizado actualizado<br>internet Explore y en otros programa.                                                                                                    | Configuration<br>proproving research a phalance<br>proproving research a phalance<br>phonent Debrer y en one programs.                                                                                                    | uentes y Web S                           | s —                                                                                     |                                            |             |                         |      |
|                                                                                                    |                                                                                                    | Les fi<br>propo<br>sitos<br>Intern       | rter y las Web Stoe<br>nan contentido act<br>b, el cual puede los<br>Explorer y en otro | s<br>tualizado de<br>erse en<br>s programe | 5.          | Configuración           |      |

Visualizará la siguiente pantalla, en la que verá incorporado el certificado en la lista de certificados personales.

|                                                                                   |                        |                   | ~   |
|-----------------------------------------------------------------------------------|------------------------|-------------------|-----|
| Personal Otras personas Entidades de certificación                                | ón intermedias Entidad | is de certificaci | • • |
| Emitido para                                                                      | Emitido por            | Fecha de          | ^   |
| PruebaNombre PruebaApelido PruebaApelido                                          | TEST SIGNE Autori      | 14/04/2022        | ii. |
|                                                                                   |                        |                   | п   |
|                                                                                   |                        |                   |     |
|                                                                                   |                        |                   | ~   |
| č                                                                                 |                        | >                 |     |
| Importar Exportar Quitar                                                          | Op                     | iones avanzad     | las |
|                                                                                   |                        |                   |     |
| Propósitos planteados del certificado                                             |                        |                   |     |
| Propósitos planteados del certificado<br>Autenticación del cliente, Correo seguro |                        |                   |     |

• Google Chrome

| G Google × +                    |                                              | -                                |                                     |
|---------------------------------|----------------------------------------------|----------------------------------|-------------------------------------|
| ← → C ☆ @ https://www.google.es |                                              | • • 1                            |                                     |
|                                 | Nueva pestal<br>Nueva ventar<br>Nueva ventar | Na<br>na<br>na de incógnito Ctrl | Ctrl + T<br>Ctrl + N<br>+ Mayús + N |
|                                 | Historial<br>Descargas<br>Marcadores         |                                  | Ctrl + J                            |
|                                 | Zoom                                         | - 100 %                          | + 53                                |
|                                 | Imprimir<br>Enviar<br>Buscar<br>Más herramie | entas                            | Ctrl + P<br>Ctrl + F                |
|                                 | Editar                                       | Cortar Copi                      | iar Pegar                           |
|                                 | Configuració                                 | n                                |                                     |
|                                 | Ayuda                                        |                                  |                                     |
|                                 | Salir                                        |                                  |                                     |

Seleccione "Configuración" del menú contextual de "Personalización y control" de Google Chrome.

|     |                                                                                                    |                            |        | ~ | 1 |
|-----|----------------------------------------------------------------------------------------------------|----------------------------|--------|---|---|
| • → | C      Chrome   chrome://settings/?search=Gestionar+ce                                                                          | rtificados 🗙 🕅             | N RH I | 9 |   |
|     | Gestionar certificados                                                                                                    |                            |        | 8 | • |
|     | Enviar automáticamente estadísticas de uso e informes sobre fallos a                                                            | i Google                   | -      |   |   |
|     | Utilizar un servicio web para revisar la ortografía<br>Corrección ortográfica más inteligente al enviar el texto que introduce: | s en el navegador a Google |        |   |   |
|     | Enviar una solicitud de no seguimiento con tu tráfico de navegación                                                             |                            |        |   |   |
|     | Permitir a los sitios web saber si tienes métodos de pago guardados                                                             |                            |        |   |   |
|     | Utilizar un servicio de predicciones para que las páginas se carguen m                                                          | nás rápido                 | •      |   |   |
|     | Gestionar certificados<br>Administrar configuración y certificados HTTPS/SSL                                                    |                            | Z      |   |   |
|     | Configuración de contenido<br>Controla la información que pueden utilizar los sitios web y el contenio                          | do que pueden mostrarte    | •      |   |   |
|     | Borrar datos de navegación<br>Borra el historial, las cookies, la caché y mucho más                                             |                            |        |   |   |

Realizar la búsqueda en los ajustes del navegador de la opción "Gestionar certificados". Visualizará la siguiente pantalla, en la que verá incorporado el certificado en la lista de certificados personales.

| Certificado            | IS                              |                                                                                           |                           |                           |          |                        | ×      |
|------------------------|---------------------------------|-------------------------------------------------------------------------------------------|---------------------------|---------------------------|----------|------------------------|--------|
| Propósito p            | lanteado:                       | <todo< td=""><td>\$&gt;</td><td></td><td></td><td></td><td><math>\sim</math></td></todo<> | \$>                       |                           |          |                        | $\sim$ |
| Personal               | Otras persi                     | onas I                                                                                    | Entidades de certificació | n intermedias             | Entidade | es de certificaci      | • •    |
| Emitido                | para<br>ebaNombre F             | ruebaA                                                                                    | pelido PruebaApelido      | Emitido por<br>TEST SIGNE | Autori   | Fecha de<br>14/04/2022 | ^      |
| č                      |                                 |                                                                                           |                           |                           | _        | >                      | ~      |
| Importar               | Ехр                             | ortar                                                                                     | Quitar                    |                           | Opt      | iones avanzad          | as     |
| Propósito<br>Autentica | s planteados<br>ición del clien | i del cer<br>ite, Cor                                                                     | tificado<br>reo seguro    |                           |          | Ver                    |        |
|                        |                                 |                                                                                           |                           |                           |          | Cerra                  | ar     |

• Mozilla Firefox

Seleccione "Opciones" desde el menú de configuración del navegador.

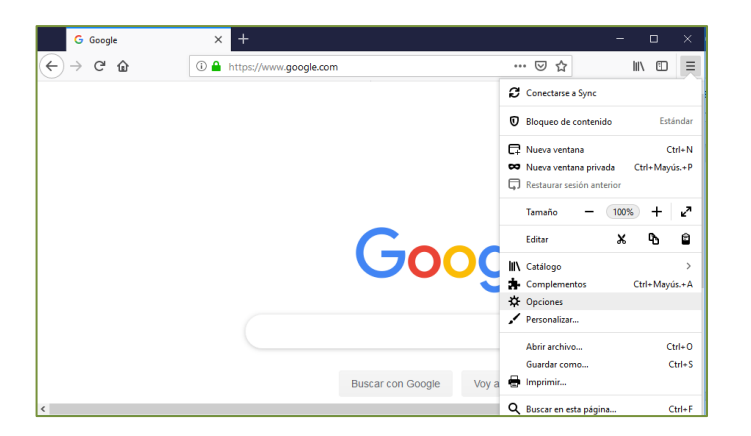

En la parte de "Privacidad & Seguridad" dirigirse a la sección "Certificados" para acceder a "Ver certificados".

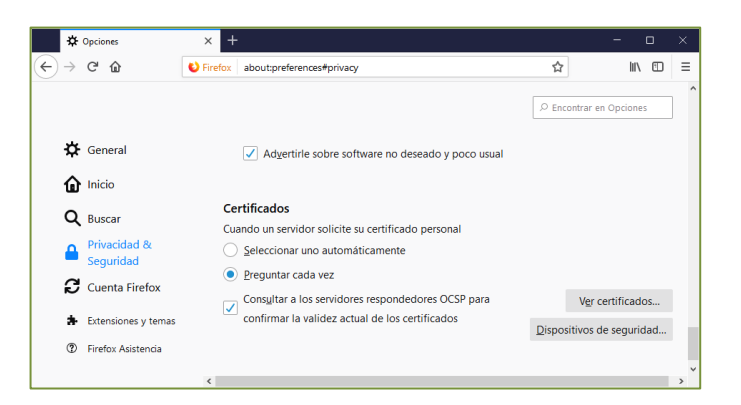

Visualizará la siguiente pantalla, en la que verá incorporado el certificado en la lista de certificados personales.

| Sus certificados                                    | Personas          | Servidores         | Autori   | dades        |              |
|-----------------------------------------------------|-------------------|--------------------|----------|--------------|--------------|
| liene certificados c                                | le estas organiza | aciones que le ide | ntifican |              |              |
| Nombre del certi                                    | ficado            |                    |          | Caduca el    |              |
|                                                     |                   |                    |          |              |              |
| <ul> <li>SIGNE S.A.</li> <li>PruebaNombi</li> </ul> | re PruebaApellic  | lo PruebaApellido  | Di ju    | ueves, 14 de | abril de 202 |
| <ul> <li>SIGNE S.A.</li> <li>PruebaNombi</li> </ul> | re PruebaApellic  | to PruebaApellido  | Di ju    | ueves, 14 de | abril de 202 |

• Microsoft Edge

Seleccione "Configuración" desde el menú de configuración y más (Alt+F).

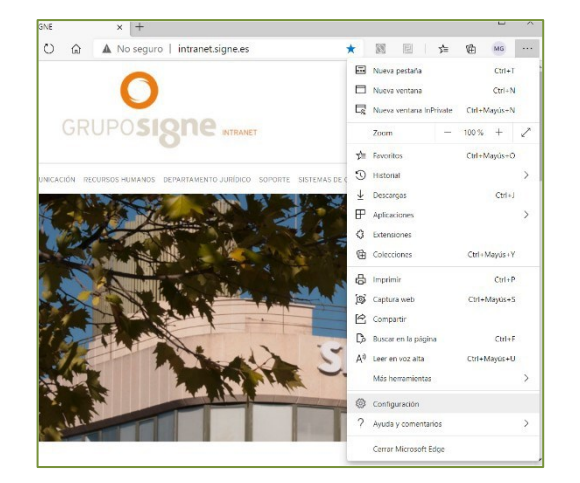

En la parte de "Privacidad, búsqueda y servicios" dirigirse a la sección "Administrar certificados". Visualizará la siguiente pantalla, en la que verá incorporado el certificado en la lista de certificados personales.

|                        | lanteado: <to< th=""><th>dos&gt;</th><th></th><th></th><th></th><th></th></to<> | dos>                      |                |          |                   |    |
|------------------------|---------------------------------------------------------------------------------|---------------------------|----------------|----------|-------------------|----|
| ersonal                | Otras personas                                                                  | Entidades de certificació | in intermedias | Entidade | es de certificaci | 4  |
| Emitido                | para                                                                            |                           | Emitido por    |          | Fecha de          | ^  |
| l⊊]Pru                 | ebaNombre Prueb                                                                 | aApellido PruebaApellido  | TEST SIGNE     | Autori   | 14/04/2022        | I  |
|                        |                                                                                 |                           |                |          |                   | I  |
|                        |                                                                                 |                           |                |          |                   |    |
| <                      |                                                                                 |                           |                |          | >                 | ×  |
| Importa                | Exportar.                                                                       | Quitar                    |                | Op       | ciones avanzad    | as |
|                        | is planteados del c                                                             | ertificado                |                |          |                   |    |
| ropósito               | sción del cliente, C                                                            | orreo seguro              |                |          |                   |    |
| Propósito<br>Autentica |                                                                                 |                           |                |          |                   |    |

#### Copia de seguridad del certificado digital

Se recomienda realizar una copia de seguridad de las claves y del certificado en un medio alternativo (pendrive, CD, etc.).

De esta forma, en caso de borrado accidental, mantenimiento de los datos del disco duro del ordenador o cambio de equipo podremos recuperar nuestras claves.

Dependiendo del navegador de internet que utilicemos la exportación se realizará de una manera u otra.

• Internet Explorer

Seleccione "Opciones de Internet" del menú contextual de "Herramientas".

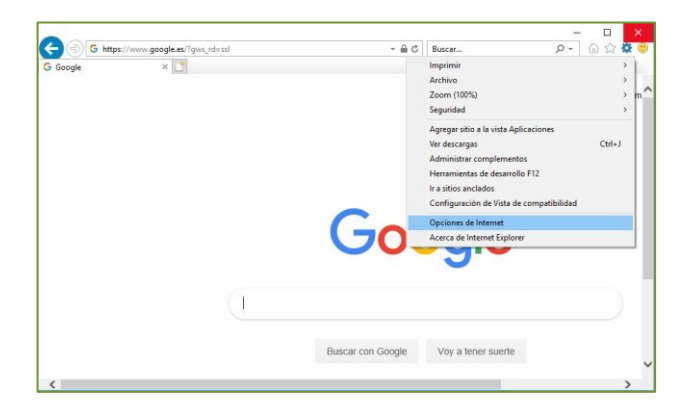

Se mostrará una ventana, en la que debe pulsar la pestaña "Contenido". A continuación, presione el botón "Certificados".

| Opciones de Inter                         | net                                                                        |                                                               |              | ?                        | ×   |
|-------------------------------------------|----------------------------------------------------------------------------|---------------------------------------------------------------|--------------|--------------------------|-----|
| Conexiones                                | Pr                                                                         | ogramas                                                       | Oncie        | nes avanzadas            |     |
| General                                   | Seguridad                                                                  | Pri                                                           | /acidad      | Contenid                 | D   |
| Certificados<br>Use c<br>identi<br>Borrar | ertificados para<br>ficación.<br>estado SSL                                | las conexiones<br>Certificado                                 | cifradas y p | ara fines de<br>Editores |     |
| Autocompletar                             |                                                                            |                                                               |              |                          | _   |
| Autoo<br>págin<br>lo que<br>coinci        | ompletar almac<br>as web para int<br>escribe y suge<br>dencias.            | ena lo escrito e<br>entar anticipars<br>rir posibles          | e a          | Configuración            |     |
| Fuentes y Web S                           | ices                                                                       |                                                               |              |                          | _   |
| Las fi<br>propo-<br>sitios<br>Intern      | ientes y las Wei<br>rcionan conteni<br>web, el cual pu<br>iet Explorer y e | b Slices<br>do actualizado<br>de leerse en<br>n otros progran | de las.      | Configuración            |     |
|                                           |                                                                            | Aceptar                                                       | Cance        | lar Apli                 | car |

En esta pantalla aparecen los certificados instalados en el almacén de windows. Marcamos el certificado que queremos exportar y pinchamos en "Exportar".

| ersonal                  | Otras personas | Entidades de  | certificación intermedias | Entidades de o | ertificad      |
|--------------------------|----------------|---------------|---------------------------|----------------|----------------|
| Emitide                  | para           |               | Emitido por               | Fecha de       | Nombre '       |
| Pru                      | ebaNombre Prue | baApellido Pr | TEST SIGNE Autorida       | 14/04/2022     | Prueba         |
| <                        |                |               |                           | _              |                |
| <                        | Exporta        | Quit          | x                         | Opciones       | >              |
| < mportar                | Exporta        | Quit          | x                         | Optiones       | ><br>avanzadas |
| <<br>mportar<br>ropósito | Exporta        | Quita         | ×                         | Optiones       | ><br>avanzadas |

Se abrirá una nueva ventana, pinchamos en "Siguiente".

| Asistente para exportar certificados                                                                                                    |     |
|----------------------------------------------------------------------------------------------------|-----|
| Este es el Asistente para exportar certificados                                                                                                    |     |
| Este asistente lo ayuda a copiar certificados, listas de certificados de confianza y listas<br>de revocación de certificados desde un almacén de certificados a su disco.                                                                                                    |     |
| Un certificado, que lo emite una entidad de certificación, es una confirmación de su<br>identidad y contene información que se usa para proteger datos o para establecer<br>conexiones de red seguras. Un almacén de certificados es el área del sistema donde se<br>guardan los certificados. |     |
| Haga dic en Siguiente para continuar.                                                                                                    |     |
|                                                                                                    |     |
|                                                                                                    |     |
|                                                                                                    |     |
| Siguiente Cance                                                                                                    | lar |

En la siguiente ventana seleccionamos "Exportar clave privada", y pulsamos en "Siguiente".

| Exportar la clave privada                                                                                                    |
|----------------------------------------------------------------------------------------------------|
| Puede elegir la exportación de la cave privada con el certificado.                                                                                             |
| Las claves privadas se protegen con contraseñas. Si desea exportar la clave privada<br>con el certificado, debe escribr una contraseña en una págna posterior. |
| ¿Desea exportar la dave privada con el certificado?                                                                                                    |
| Exportar la dave privada                                                                                                    |
| 🔿 No exportar la dave privada                                                                                                    |
|                                                                                                    |
|                                                                                                    |
|                                                                                                    |
|                                                                                                    |
|                                                                                                    |
|                                                                                                    |

A continuación, marcamos "Incluir todos los certificados en la ruta de acceso de certificación (si es posible)" y pinchamos en siguiente.

| Formato de arci<br>Los certific | ivo de exportación<br>ados pueden ser exportados en diversos formatos de archivo. |
|---------------------------------|-----------------------------------------------------------------------------------|
| Seleccione                      | el formato que desea usar:                                                        |
| ODER                            | binario codificado X. 509 (.CER)                                                  |
| ○ X.50                          | 9 codificado base 64 (.CER)                                                       |
| 🔵 Estár                         | idar de sintaxis de cifrado de mensajes: certificados PKCS #7 (.P7B)              |
| D                               | nduir todos los certificados en la ruta de certificación (si es posible)          |
| Inter                           | cambio de información personal: PKCS #12 (.PFX)                                   |
|                                 | nduir todos los certificados en la ruta de certificación (si es posible)          |
|                                 | iminar la clave privada si la exportacion es correcta                             |
|                                 | xportar todas las propiedades extendidas                                          |
|                                 | abiltar privacidad de certificado                                                 |

Introduzca una clave de seguridad para proteger su certificado. Esta clave le será requerida cuando importe el certificado en cualquier otro dispositivo.

| Seguridad                                                                                                    |    |
|----------------------------------------------------------------------------------------------------|----|
| Para preservar la seguridad, debe proteger la dave privada en una entidad<br>seguridad o con una contraseña. | de |
| Grupp o pombras da usuario (racomandado)                                                                     |    |
| Agregar                                                                                                    |    |
| Outer                                                                                                    |    |
|                                                                                                    |    |
|                                                                                                    |    |
|                                                                                                    |    |
| Contraseña:                                                                                                  |    |
| •••••                                                                                                    |    |
| Confirmar contraseña:                                                                                        |    |
| ••••••                                                                                                    |    |
| Cifrado: TripleDES-SHA1 ~                                                                                    |    |
|                                                                                                    |    |

Pulse en "Examinar" para buscar el lugar donde guardar el fichero que contendrá el certificado digital. Seleccionamos dónde queremos exportar el certificado y le damos un nombre. Después pulsamos en el botón "Guardar". Nos muestra la ruta donde va a exportarse y pinchamos en "Siguiente".

|                                                                                      | ×     |
|--------------------------------------------------------------------------------------|-------|
| ← 🛿 & Asistente para exportar certificados                                           |       |
| Archivo que se va a exportar<br>Específique el nombre del archivo que desea exportar |       |
| Nombre de archivo:                                                                   |       |
| C:\Users\mayte.consuegra\copia_de_certificado.pfx  Examinar                          |       |
|                                                                                      |       |
|                                                                                      |       |
|                                                                                      |       |
|                                                                                      |       |
|                                                                                      |       |
|                                                                                      |       |
|                                                                                      |       |
|                                                                                      |       |
| Siguiente Cano                                                                       | celar |

En la nueva ventana pulse el botón "Finalizar" para exportar el certificado.

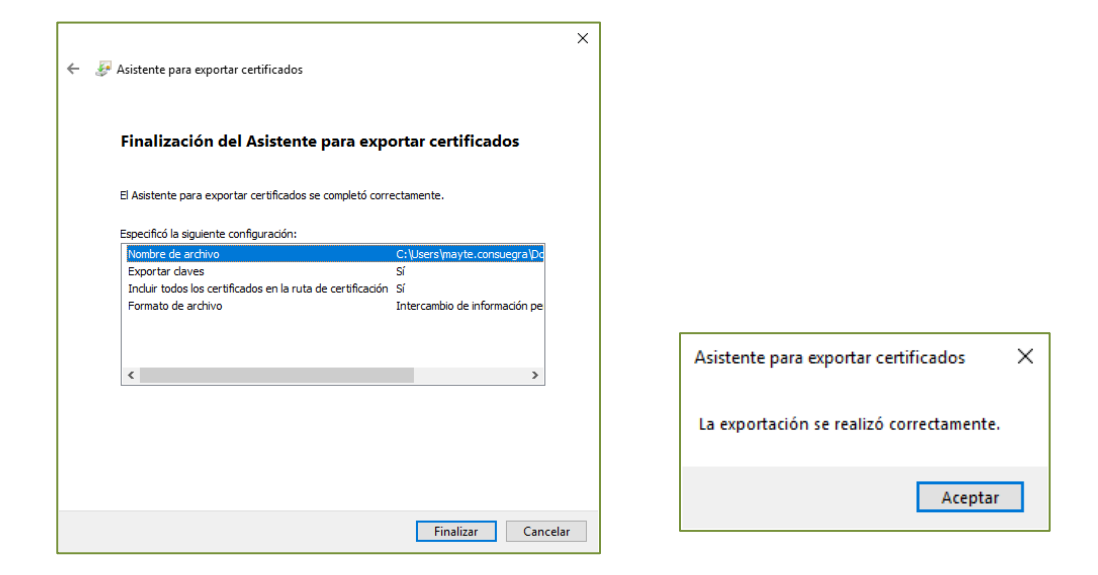

Google Chrome

| G Google × +                    | - 🗆 ×                                                                                           |
|---------------------------------|-------------------------------------------------------------------------------------------------|
| ← → C ☆ A https://www.google.es |                                                                                                 |
|                                 | Nueva pestaña Ctrl + T<br>Nueva ventana Ctrl + N<br>Nueva ventana de incógnito Ctrl + Mayús + N |
|                                 | Historial Descargas Ctrl + J<br>Marcadores +                                                    |
|                                 | Zoom - 100% + []                                                                                |
|                                 | Good Ingrimu Cel - P<br>Envizu<br>Busca Cel - F                                                 |
|                                 | Editar Cortar Copiar Pegar                                                                      |
|                                 | Configuración                                                                                   |
|                                 | Ayuda 🕨                                                                                         |
|                                 | Buscar con Google Vo, Salir                                                                     |

Seleccione "Configuración" del menú contextual de "Personalización y control" de Google Chrome.

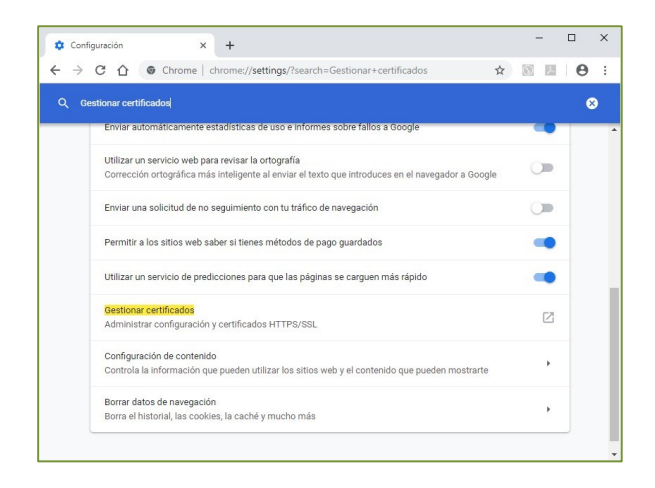

En esta pantalla aparecen los certificados instalados en el almacén de windows. Marcamos el certificado que queremos exportar y pinchamos en "Exportar".

|                            |                | 00052         |                           |                |                |
|----------------------------|----------------|---------------|---------------------------|----------------|----------------|
| ersonal                    | Otras personas | Entidades de  | certificación intermedias | Entidades de o | ertificaci     |
| Emitido                    | para           |               | Emitido por               | Fecha de       | Nombre '       |
| Pru                        | ebaNombre Prue | baApellido Pr | TEST SIGNE Autorida       | 14/04/2022     | Prueba         |
|                            |                |               |                           |                |                |
| < Importar                 | Fyorta         | 0.0           | ~                         | Opringes       | >              |
| < Importar                 | Exporta        | Quit          | 27                        | Opciones       | ><br>avanzadas |
| <<br>Importar<br>Propósito | Exporta        | Quit          | 27                        | Optiones       | ><br>avanzadas |

Se abrirá una nueva ventana, pinchamos en "Siguiente".

| <ul> <li>F Asistente para exportar certificados</li> </ul>                                                                                                    | × |
|----------------------------------------------------------------------------------------------------|---|
| Este es el Asistente para exportar certificados                                                                                                    |   |
| Este asistente lo ayuda a copiar certificados, listas de certificados de confianza y listas<br>de revocación de certificados desde un almacén de certificados a su disco.                                                                                                    |   |
| Un certificado, que lo emite una entidad de certificación, es una confirmación de su<br>identidad y contiene información que se usa para proteger datos o para establecer<br>conexiones de red seguras. Un aimacén de certificados es el área del sistema donde se<br>guardan los certificados. |   |
| Haga clic en Siguiente para continuar.                                                                                                    |   |
|                                                                                                    |   |
|                                                                                                    |   |
| Siguiente Cancela                                                                                                    | r |

En la siguiente ventana seleccionamos "Exportar clave privada", y pulsamos en "Siguiente".

| Exportar la clave privada<br>Disede elecir la exportación de la clave privada con el certificado                                                                 |
|----------------------------------------------------------------------------------------------------|
|                                                                                                    |
| Las claves privadas se protegen con contraseñas. Si desea exportar la clave privada<br>con el certificado, debe escribir una contraseña en una página posterior. |
| ¿Desea exportar la clave privada con el certificado?                                                                                                    |
| Exportar la clave privada                                                                                                    |
| ○ No exportar la clave privada                                                                                                    |
|                                                                                                    |
|                                                                                                    |
|                                                                                                    |
|                                                                                                    |
|                                                                                                    |
|                                                                                                    |
|                                                                                                    |

A continuación, marcamos "Incluir todos los certificados en la ruta de acceso de certificación (si es posible)" y pinchamos en siguiente.

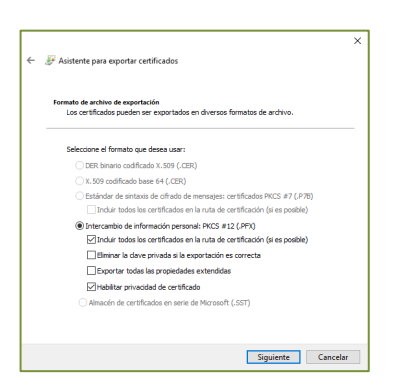

Introduzca una clave de seguridad para proteger su certificado. Esta clave le será requerida cuando importe el certificado en cualquier otro dispositivo.

| 🗧 🗃 Asistente para exportar certificados                                                                                     | ×        |
|----------------------------------------------------------------------------------------------------|----------|
| Seguridad<br>Para preservar la seguridad, debe proteger la dave privada en una entidad de<br>seguridad o con una contraceña. |          |
| Grupo o nombres de usuario (recomendado)                                                                                     |          |
| Agregar                                                                                                    |          |
| Quitar                                                                                                    |          |
|                                                                                                    |          |
|                                                                                                    |          |
|                                                                                                    |          |
| Contraseña:                                                                                                    |          |
| Confirmar contraseña:                                                                                                    |          |
| ••••••                                                                                                    |          |
| Offrado: TripleDES-SHA1 V                                                                                                    |          |
|                                                                                                    |          |
| Siguiente                                                                                                    | Cancelar |

Pulse en "Examinar" para buscar el lugar donde guardar el fichero que contendrá el certificado digital. Seleccionamos dónde queremos exportar el certificado y le damos un nombre. Después pulsamos en el botón "Guardar". Nos muestra la ruta donde va a exportarse y pinchamos en "Siguiente".

|                                                            | ×       |
|------------------------------------------------------------|---------|
| ← 🛛 🚱 Asistente para exportar certificados                 |         |
|                                                            |         |
| Archivo que se va a exportar                               |         |
| Especifique el nombre del archivo que desea exportar       |         |
|                                                            |         |
| Nombre de archivo:                                         |         |
| C:\Users\mayte.consuegra\copia_de_certificado.pfx Examinar |         |
|                                                            |         |
|                                                            |         |
|                                                            |         |
|                                                            |         |
|                                                            |         |
|                                                            |         |
|                                                            |         |
|                                                            |         |
|                                                            |         |
|                                                            |         |
|                                                            |         |
| Siguiente Ca                                               | encelar |
|                                                            |         |

En la nueva ventana pulse el botón "Finalizar" para exportar el certificado.

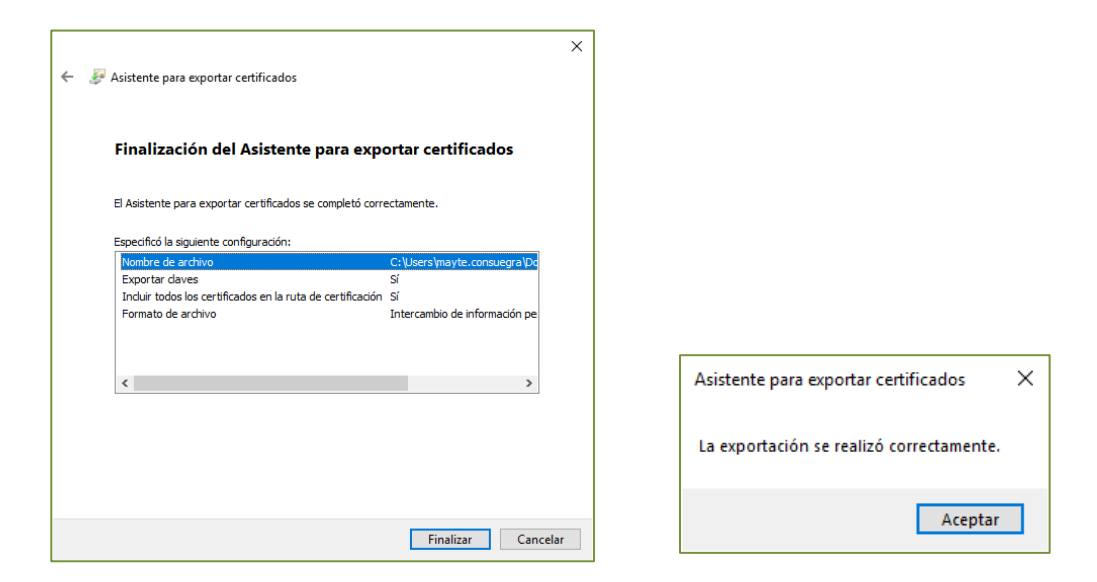

• Mozilla Firefox

Seleccione "Opciones" desde el menú de configuración del navegador.

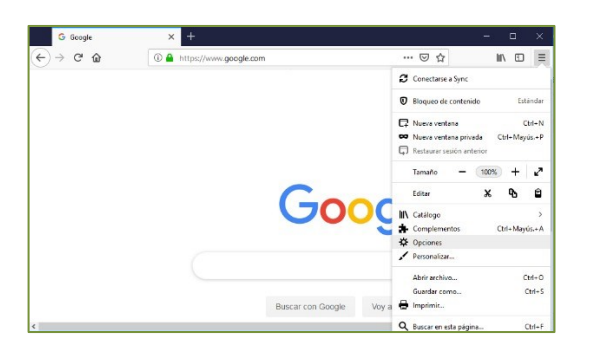

En la parte de "Privacidad & Seguridad" dirigirse a la sección "Certificados" para acceder a "Ver certificados".

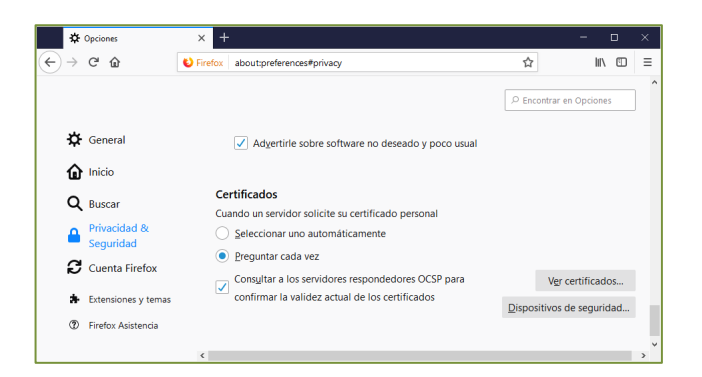

En esta pantalla aparecen los certificados instalados en el almacén de Firefox. Marcamos el certificado que queremos exportar y seleccionamos "Hacer copia".

| Administrador de certificados |                  |                    |             |             |         |
|-------------------------------|------------------|--------------------|-------------|-------------|---------|
| Sus certificados              | Personas         | Servidores         | Autoridades |             |         |
| liene certificados d          | e estas organiza | ciones que le ider | ntifican    |             |         |
| Nombre del certifi            | icado            |                    | Caduc       | a el        |         |
| ✓ SIGNE S.A.                  |                  |                    |             |             |         |
| PruebaNombr                   | e PruebaApellid  | o PruebaApellido   | Di jueves,  | 14 de abril | de 2022 |
| PruebaNombr                   | e PruebaApellid  | o PruebaApellido   | Di jueves,  | 14 de abril | de 2022 |

Se abrirá una nueva ventana que muestra dónde queremos guardar el certificado exportado, damos un nombre al certificado y seleccionamos "Guardar".

| 횓 Nombre del archivo a salvaguardar   |      |                   | ×        |
|---------------------------------------|------|-------------------|----------|
| ← → ✓ ↑ ↓ > Este equipo > Descargas   | ~ Ō  | Buscar en Descarg | as 🔎     |
| Organizar 👻 Nueva carpeta             |      |                   | E • ?    |
| 🛧 Acceso ránido                       | ^ No | ombre             |          |
| Accelonapido                          |      |                   |          |
| CneDrive CneDrive                     |      |                   |          |
| 💻 Este equipo                         |      |                   |          |
| 🖶 Descargas                           |      |                   |          |
| 🔮 Documentos                          |      |                   |          |
| Escritorio                            |      |                   |          |
| 📰 Imágenes                            |      |                   |          |
| 👌 Música                              |      |                   |          |
| 🇊 Objetos 3D                          |      |                   |          |
| Vídeos Vídeos                         | ~ <  |                   | >        |
| Nombre: copia_de_certificado          |      |                   | ~        |
| Tipo: Archivos PKCS12 (*.p12)         |      |                   | ~        |
| · · · · · · · · · · · · · · · · · · · |      |                   |          |
| <ul> <li>Ocultar carpetas</li> </ul>  |      | Guardar           | Cancelar |

En la siguiente pantalla protegemos el certificado a exportar con una contraseña, y pulsamos en "Aceptar".

| Elegir una contraseña de respaldo para el certificado                                                                                                    | ×     |
|----------------------------------------------------------------------------------------------------|-------|
| La contraseña del certificado de respaldo que ponga aquí protegerá el archivo de respaldo que es<br>punto de crear. Debe poner esta contraseña para proceder con la copia de respaldo. | tá a  |
| Contraseña de respaldo del certificado:                                                                                                    |       |
| Contraseña de respaldo del certificado (confirmar):                                                                                                    |       |
| Importante: si olvida la contraseña de respaldo de su certificado, no podrá restaurar esta copia de<br>respaldo más tarde. Guárdela en un lugar seguro.                                |       |
| Medidor de calidad de la contraseña                                                                                                    |       |
| Aceptar Cano                                                                                                    | elar: |

El proceso ha finalizado.

#### Microsoft Edge

Seleccione "Configuración" desde el menú de configuración y más (Alt+F).

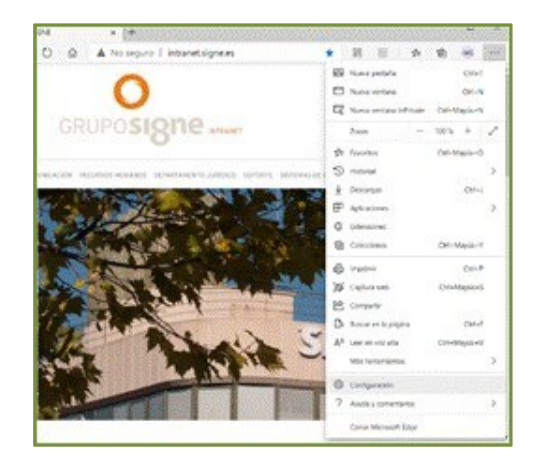

En la parte de "Privacidad, búsqueda y servicios" dirigirse a la sección "Administrar certificados". En esta pantalla aparecen los certificados instalados en el almacén de windows. Marcamos el certificado que queremos exportar y pinchamos en "Exportar".

| Certificados                                                                              | х      |
|-------------------------------------------------------------------------------------------|--------|
|                                                                                           |        |
| Propósito planteado: <todos></todos>                                                      | $\sim$ |
| Personal Otras personas Entidades de certificación intermedias Entidades de certificación | F      |
| Emitido para Emitido por Fecha de Nombre ^                                                |        |
| PruebaNombre PruebaApellido Pr TEST SIGNE Autorida 14/04/2022 Prueba                      |        |
| د >                                                                                       |        |
| Importar Exportar Quitar Opciones avanzadas                                               |        |
| Propósitos planteados del certificado                                                     |        |
| Autenticación del cliente. Correo seguro                                                  |        |
| Ver                                                                                       |        |
| Cerrar                                                                                    |        |

Se abrirá una nueva ventana, pinchamos en "Siguiente".

| <ul> <li> <i>\$</i> Asistente para exportar certificados         </li> </ul>                                                                                                    | ×  |
|----------------------------------------------------------------------------------------------------|----|
| Este es el Asistente para exportar certificados                                                                                                    |    |
| Este asistente lo ayuda a copiar certificados, listas de certificados de confianza y listas<br>de revocación de certificados desde un almacén de certificados a su disco.                                                                                                    |    |
| Un certificado, que lo emite una entidad de certificación, es una confirmación de su<br>identidad y contenen información que se una para proteger datos o para establecer<br>conexiones de red seguras. Lh almacén de certificados es el área del sistema donde se<br>guardan los certificados. |    |
| Haga dic en Siguiente para continuar.                                                                                                    |    |
|                                                                                                    |    |
|                                                                                                    |    |
| Siguiente Cancel                                                                                                    | ar |

En la siguiente ventana seleccionamos "Exportar clave privada", y pulsamos en "Siguiente".

| ÷ | 😸 Asistente para exportar certificados                                                                                                    |  |
|---|----------------------------------------------------------------------------------------------------|--|
|   | Exportar la clave privada<br>Puede elegir la exportación de la clave privada con el certificado.                                                               |  |
|   | Las daves privadas se protegen con contraseñas. Si desea exportar la dave privada<br>con el certificado, debe escribir una contraseña en una página posterior. |  |
|   | ¿Desea exportar la dave privada con el certificado?                                                                                                    |  |
|   | Exportar la dave privada                                                                                                    |  |
|   | No exportar la clave privada                                                                                                    |  |
|   |                                                                                                    |  |
|   |                                                                                                    |  |
|   |                                                                                                    |  |
|   |                                                                                                    |  |
|   |                                                                                                    |  |
|   |                                                                                                    |  |
|   |                                                                                                    |  |
|   |                                                                                                    |  |

A continuación, marcamos "Incluir todos los certificados en la ruta de acceso de certificación (si es posible)" y pinchamos en siguiente.

| Formato de archivo de expo<br>Los certificados puede | rtación<br>n ser exportados en diversos formatos de archivo. |
|------------------------------------------------------|--------------------------------------------------------------|
| Seleccione el formato o                              | que desea usar:                                              |
| O DER binario codit                                  | ficado X.509 (.CER)                                          |
| 🔿 X.509 codificado                                   | base 64 (.CER)                                               |
| 🔿 Estándar de sint                                   | axis de cifrado de mensajes: certificados PKCS #7 (.P7B)     |
| Induir todos                                         | los certificados en la ruta de certificación (si es posible) |
| Intercambio de in                                    | nformación personal: PKCS #12 (.PFX)                         |
| Induir todos                                         | los certificados en la ruta de certificación (si es posible) |
| Eliminar la cla                                      | ive privada si la exportación es correcta                    |
| Exportar tod                                         | as las propiedades extendidas                                |
| Habilitar priv                                       | acidad de certificado                                        |
| <ul> <li>Almacén de cer</li> </ul>                   | tificados en serie de Microsoft (.SST)                       |

Introduzca una clave de seguridad para proteger su certificado. Esta clave le será requerida cuando importe el certificado en cualquier otro dispositivo.

|                                                                                           | ×        |
|-------------------------------------------------------------------------------------------|----------|
| ←                                                                                         |          |
|                                                                                           |          |
|                                                                                           |          |
| Seguridad<br>Para preservar la seguridad, debe proteoer la clave privada en una entidad i | de       |
| seguridad o con una contraseña.                                                           |          |
| Grupo o nombres de usuario (recomendado)                                                  |          |
| Agregar                                                                                   |          |
| Quitar                                                                                    |          |
|                                                                                           |          |
|                                                                                           |          |
|                                                                                           |          |
|                                                                                           |          |
| Contraseña:                                                                               |          |
| •••••                                                                                     |          |
| Confirmar contraseña:                                                                     |          |
| ••••••                                                                                    |          |
| Cifrado: TripleDES-SHA1 $\lor$                                                            |          |
|                                                                                           |          |
|                                                                                           |          |
| Siguiente                                                                                 | Cancelar |
|                                                                                           |          |

Pulse en "Examinar" para buscar el lugar donde guardar el fichero que contendrá el certificado digital. Seleccionamos dónde queremos exportar el certificado y le damos un nombre. Después pulsamos en el botón "Guardar". Nos muestra la ruta donde va a exportarse y pinchamos en "Siguiente".

| ه 🦑  | istente para exportar certificados                         |
|------|------------------------------------------------------------|
|      |                                                            |
| Arch | ivo que se va a exportar                                   |
|      | Especifique el nombre del archivo que desea exportar       |
|      |                                                            |
|      | Nombre de archivo:                                         |
|      | C:\Users\mayte.consuegra\copia_de_certificado.pfx Examinar |
|      |                                                            |
|      |                                                            |
|      |                                                            |
|      |                                                            |
|      |                                                            |
|      |                                                            |
|      |                                                            |
|      |                                                            |
|      |                                                            |
|      |                                                            |
|      |                                                            |
|      |                                                            |
|      |                                                            |
|      |                                                            |
|      | Siguiente Canceli                                          |

En la nueva ventana pulse el botón "Finalizar" para exportar el certificado.

| ← 🛛 & Asistente para exportar certificados                         | X                                        |
|--------------------------------------------------------------------|------------------------------------------|
| Finalización del Asistente para exportar certificados              |                                          |
| El Asistente para exportar certificados se completó correctamente. |                                          |
| Especificó la siguiente configuración:                             |                                          |
| Nombre de archivo C:\Users\mayte.consuegra\Dd                      |                                          |
| Exportar daves Sí                                                  |                                          |
| Incluir todos los certificados en la ruta de certificación Sí      |                                          |
| Formato de archivo Intercambio de información pe                   |                                          |
|                                                                    |                                          |
|                                                                    |                                          |
|                                                                    | Asistente para exportar certificados X   |
| < >>                                                               |                                          |
|                                                                    |                                          |
|                                                                    |                                          |
|                                                                    | La exportación se realizó correctamente. |
|                                                                    |                                          |
|                                                                    |                                          |
|                                                                    |                                          |
|                                                                    | Aceptar                                  |
| Finalizar Cancel                                                   | elar                                     |
|                                                                    |                                          |

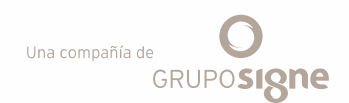

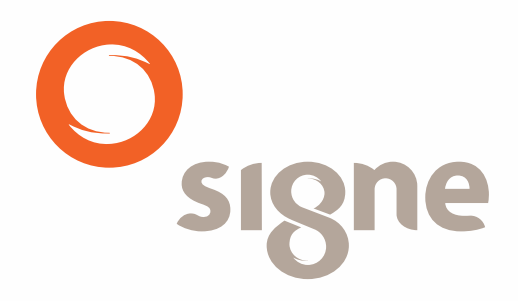

www.signe.es

Avda. de la Industria, 18Tel.: + 34 918 06 00 9928760 Tres Cantos (Madrid)comercial@signe.es España